## HOW TO EDIT YOUR NOTIFICATIONS

Many of the notifications/emails from TechBuy/Jaggaer are automated. They generate when certain actions occur within the system, such as an invoice enters the system generating a receipt notification.

TechBuy users have the ability to control the system generated notifications/emails they receive. To edit notifications/emails access your profile in TechBuy. Select View My Profile and navigate to the notification preferences section.

| TEXAS TECH UNIVE                    | ERSITY                                                                                                    |                                                                                                    | Linda Anderson 🗙 🖈 🏴 🌲 🐂 0.00 USD 🛛 Search (Alt+Q)                                                                                                    |
|-------------------------------------|----------------------------------------------------------------------------------------------------|----------------------------------------------------------------------------------------------------|----------------------------------------------------------------------------------------------------|
| ₩ Shop > Shopping > Shopping Home ▼ | > Shopping Home Page                                                                                                    |                                                                                                    | Linda Anderson                                                                                                    |
|                                     | Shopping Home Page                                                                                                    | View My Profile<br>Dashboards<br>Saf My Homa Pana                                                                                                    |                                                                                                    |
|                                     | Organization Message 2 ?                                                                                                    | S ? Action Items S ? I                                                                                                    | Help Logout                                                                                                    |
|                                     | WELCOME TO TECHBUY!                                                                                                    | My Assigned Approvals                                                                                                    | P My Recently Completed Requisitions                                                                                                    |
|                                     | Please email questions or problems to HSC Staff Support:                                                                                                    | Requisitions To Approve                                                                                                    | P My Recently Completed Purchase Orders                                                                                                    |
|                                     | Parchang Bullbacedu<br>Or<br>Call HSC-Purchasing at 806-743-7841<br>HELPFUL LINKS FOR TECHBUY USERS<br>Parchasing Website<br>TechBuy Job Ads<br>Comptoiller's Dependiture Manual<br>Sarch engine for account codes.<br>TechBuy Job Ads<br>Sarch engine for account codes.<br>TechBuy Cardina Bactoria Code & Bugget Pool Cognon Report<br>Account code Cognon Report based on Comptoiller's Expanditure Manual.<br>Sarch engine for account code & State of the parchased using the account code.<br>TechBuy User Group<br>User group to receive TechBuy announcements provided by Purchasing.<br>Centeral Announcements to All TechBuy Approvers | Document Search  Search All Documents      Occur  Shortcuts My Requisitions My Purchase Orders My Invoi  Approvals My Approvals Approval Notifications My Rece My Saved Searches Aping Requisition Report Athletics ATF Monthly | Comptrollers Expenditure Manual Comptrollers Expenditure Manual Comptrollers Expenditure Manual Comptrollers Comptrollers |
|                                     | Procurement Quarterly Meeting<br>The next Procurement quarterly meeting is scheduled for <b>Tuesday, March 20, 2018</b> . The<br>Quarterly Meeting is interded for those who utilize the TexhBuy system. PCards and Travel<br>System. Content can include live system demonstrations. discussion of system and policy<br>updates as well as Q&A opportunities. Please plan to attend, see schedule below:                                                                                                    | Search Everything Produc                                                                                                    | ्र र<br>et Keywords, Description, Supplier, 1<br>Advanced Samb                                                                                                    |

The notification preferences are categorized by type. Select the type (ex. Shopping, Carts & Requisitions) and select edit section.

| TEXAS TECH UNIVE                                                                                                    | RSITY                                                                  |                                                                                                    |                                                                                                    | Linda |  |  |  |  |
|----------------------------------------------------------------------------------------------------|------------------------------------------------------------------------|----------------------------------------------------------------------------------------------------|----------------------------------------------------------------------------------------------------|-------|--|--|--|--|
| My Profile > Notification Preferences > Shopping, Carts & Requisitions                                                                                                    |                                                                        |                                                                                                    |                                                                                                    |       |  |  |  |  |
| Linda Anderson                                                                                                    | inda Anderson Notification Preferences: Shopping, Carts & Requisitions |                                                                                                    |                                                                                                    |       |  |  |  |  |
| User Name DTO556                                                                                                    |                                                                        | The in-application notifications are not yet available                                                                                                    | for all Email Notifications.                                                                                                    | ?     |  |  |  |  |
| User Profile and Preferences<br>Default User Settings<br>User Roles and Access<br>Ordering and Approval Settings<br>Permission Settings<br>Notification Preferences<br>Administration & Integration<br>Shopping, Carts & Requisitions<br>Purchase Orders<br>Catalog Management<br>Accounts Payable<br>Contracts<br>Supplies Manager<br>Sourcing Director<br>Supplier Management<br>Form Requests<br>User History<br>Administrative Tasks | > > > > > > > > > > > > > > > > > > >                                  | Prepared By - Cart Assigned Notice<br>Prepared By - PR line item(s) rejected<br>Prepared By - PR rejected/returned<br>Cart Assigned Notice<br>Receive PR and PO notifications for Carts<br>Assigned to Me<br>Assigned Cart Processed Notification<br>Cart Shared Notice<br>PR submitted into Workflow<br>PR pending Workflow approval<br>PR Workflow Notification available<br>PR Workflow Notification available<br>PR Workflow complete / PO created<br>PR line item(s) rejected<br>PR line item(s) rejected<br>Receive PR and PO notifications for shared carts<br>I am a participant of<br>PR created from an awarded Sourcing Event<br>Cart proves a superior Curated<br>PR created from an awarded Sourcing Event<br>Cart proves a superior Curated<br>PR content from an awarded Sourcing Event<br>PR content from a superior Curated<br>PR superior Curated from the superior Curated<br>PR content from an awarded Sourcing Event<br>Previous Sourcing Event<br>PR content from an awarded Sourcing Event<br>PR content from an awarded Sourcing Event<br>Previous Sourcing Event<br>Previous Sourcing Event<br>PR content from an awarded Sourcing Event<br>Previous Sourcing Event<br>Previous Sourcing Event<br>PR content from an awarded Sourcing Event<br>Previous Sourcing Event<br>Previous Sourcing Event<br>Previous Sourcing Event<br>PR content from an awarded Sourcing Event<br>Previous Sourcing Event<br>Previous Sourcing Event<br>PR content from an awarded Sourcing Event<br>Previous Sourcing Event<br>Previous Sourcing Event<br>Previ | Email & Notification Email & Notification Email & Notification None None None Email & Notification None Email & Notification None None None None None None None No |       |  |  |  |  |
|                                                                                                    |                                                                        | Cart created norm an awarded Sourcing Event                                                                                                    |                                                                                                    |       |  |  |  |  |

In the edit section select the type of notification you would like to modify from the drop down (none, email, notification or email & notification). Once you have made your edits click the save changes button and you're done.

## <u>Caution:</u> If you choose to not receive a notification (none is selected) you will still be responsible for completing tasks associated with the notifications.

| TEXAS TECH UNIVERSITY<br>HEALTH SCIENCES CENTER.                           |                                                                          |                   |              |                      |  |  |  |  |
|----------------------------------------------------------------------------|--------------------------------------------------------------------------|-------------------|--------------|----------------------|--|--|--|--|
| My Profile > Notification Preferences 🗢 > Shopping, Carts & Requisitions 🗢 |                                                                          |                   |              |                      |  |  |  |  |
| Linda Anderson                                                             | Notification Preferences: Shopping, Carts & Requisitions ?               |                   |              |                      |  |  |  |  |
| User Name DTO556                                                           | The in-application notifications are not yet available                   | for all Email Not | tifications. | ?                    |  |  |  |  |
| User Profile and Preferences                                               | Prepared By - Cart Assigned Notice 💿                                     | Default           | O Override   | Email                |  |  |  |  |
| User Roles and Access                                                      | Prepared By - PR line item(s) rejected 💿                                 | Oefault           | O Override   | Email & Notification |  |  |  |  |
| Ordering and Approval Settings                                             | Prepared By - PR rejected/returned ③                                     | Default           | O Override   | Email & Notification |  |  |  |  |
| Notification Preferences 🗸 🗸                                               | Cart Assigned Notice 💿                                                   | Oefault           | O Override   | None                 |  |  |  |  |
| Administration & Integration<br>Shopping, Carts & Requisitions             | Receive PR and PO notifications for Carts<br>Assigned to Me              | Oefault           | O Override   | None                 |  |  |  |  |
| Purchase Orders                                                            | Assigned Cart Processed Notification ©                                   | Oefault           | O Override   | None                 |  |  |  |  |
| Accounts Payable<br>Contracts                                              | Assigned Cart Deleted Notification 📀                                     | Default           | O Override   | None                 |  |  |  |  |
| Supplies Manager                                                           | Cart Shared Notice ③                                                     | Oefault           | O Override   | None                 |  |  |  |  |
| Sourcing Director<br>Supplier Management                                   | PR submitted into Workflow ③                                             | Default           | () Override  | None                 |  |  |  |  |
| Form Requests                                                              | PR pending Workflow approval 💿                                           | 🔿 Default         | Override     | Email & Notification |  |  |  |  |
| User History ><br>Administrative Tasks >                                   | PR Workflow Notification available ③                                     | O Default         | O Override   | None                 |  |  |  |  |
|                                                                            | PR Workflow complete / PO created 💿                                      | Oefault           | O Override   | None                 |  |  |  |  |
|                                                                            | PR line item(s) rejected ③                                               | O Default         | () Override  | None                 |  |  |  |  |
|                                                                            | Cart/PR rejected/returned                                                | Default           | Override     | None                 |  |  |  |  |
|                                                                            | Receive PR and PO notifications for shared carts I am a participant of ③ | Oefault           | O Override   | None                 |  |  |  |  |
|                                                                            | Sourcing Event created from Requisition ③                                | Oefault           | O Override   | Notification         |  |  |  |  |
|                                                                            | PR created from an awarded Sourcing Event 📀                              | O Default         | O Override   | Notification         |  |  |  |  |
|                                                                            | Cart created from an awarded Sourcing Event 📀                            | Oefault           | O Override   | Notification         |  |  |  |  |
|                                                                            |                                                                          |                   |              | Save Changes Cancel  |  |  |  |  |
|                                                                            |                                                                          |                   |              |                      |  |  |  |  |